## 実績報告時に添付するファイルについて

①県庁HPから以下のファイルをダウンロードします。

| 📓 (様式例)事業財産管理台帳(医療機関名)(種目)設備整備事業.xls | X |
|--------------------------------------|---|
| 📓 01様式別紙1~3_第6号様式関係(医療機関名)(種目).xlsx  |   |
| 📓 03医療器械等の前面及び側面の写真(医療機関名)(種目).xlsx  |   |
| 📄 検査調書(医療機関名)(種目).docx               |   |

以下のファイルはダウンロード不要の場合があります。 事業資産台帳:固定資産台帳もしくは備品台帳が提出 可能な場合 検査調書:医療機関側独自様式がある場合

②実績報告時にはファイル名のうち「医療機関名」「種目」は以下の例を参考に打ち替えてください。 例:医療機関名 「大分キャピタル病院」種目 PCR検査装置がある場合。

◎ 01様式別紙1~3\_第1号様式関係(大分キャピタル病院)(PCR).xlsx
○ 02設備整備に係る契約書又は見積書の写し(大分キャピタル病院)(PCR).pdf
◎ 03医療器械等の前面及び側面の写真(大分キャピタル病院)(PCR).xlsx
◎ 04検査調書(大分キャピタル病院)(PCR).doc
○ 05領収書又は請求書の写し(大分キャピタル病院)(PCR).pdf
○ 06その他知事が必要と認める書類(大分キャピタル病院)(PCR).pdf

→ ファイル名の冒頭は二桁の番号(半角)としてください。

種目:分かるように記入すれば結構です。 例

·簡易陰圧装置

• PCR

・空気清浄機

・簡易ベッド

複数種目がある場合は種目毎にファイル を分ける必要はありません。

## 電子申請システムによる申請方法

①ブラウザに以下のURLを入力してください。

https://ttzk.graffer.jp/pref-oita/smart-apply/apply-procedure-alias/setsubiseibi-jissekihoukoku-shinkoukansenshou ②以下の画面が表示されますので「ログインして申請に進む」もしくは「メールを認証して申請に進む」のい ずれかを選択してください。ログイン方法は大分県電子申請ポータルサイト

<u>https://www.pref.oita.jp/site/denshishinseiportal/</u>にて案内させていただいております。

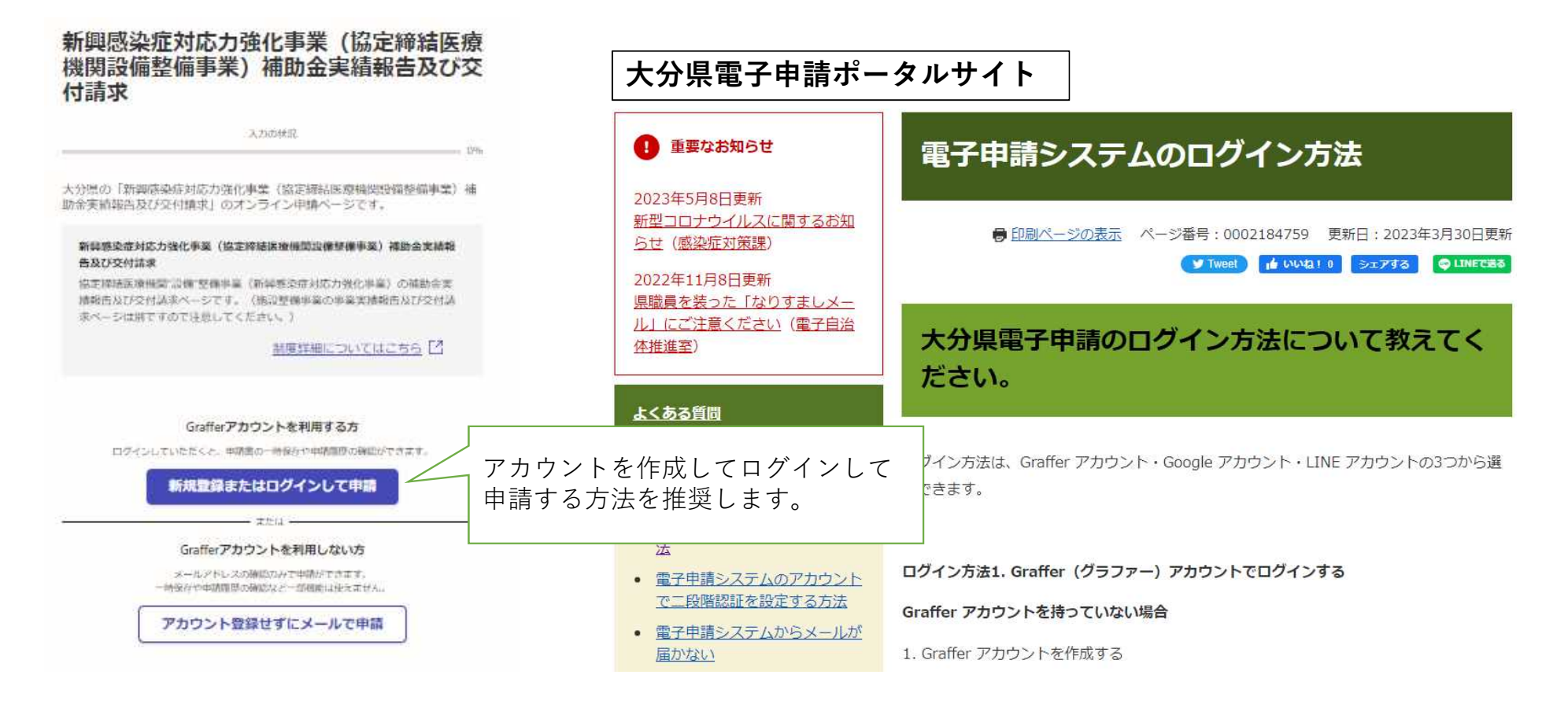

## 入力した内容は実績報告書、交付請求書に自動的に転記されますの で、入力をもって実績報告書や交付請求書の提出として扱います。

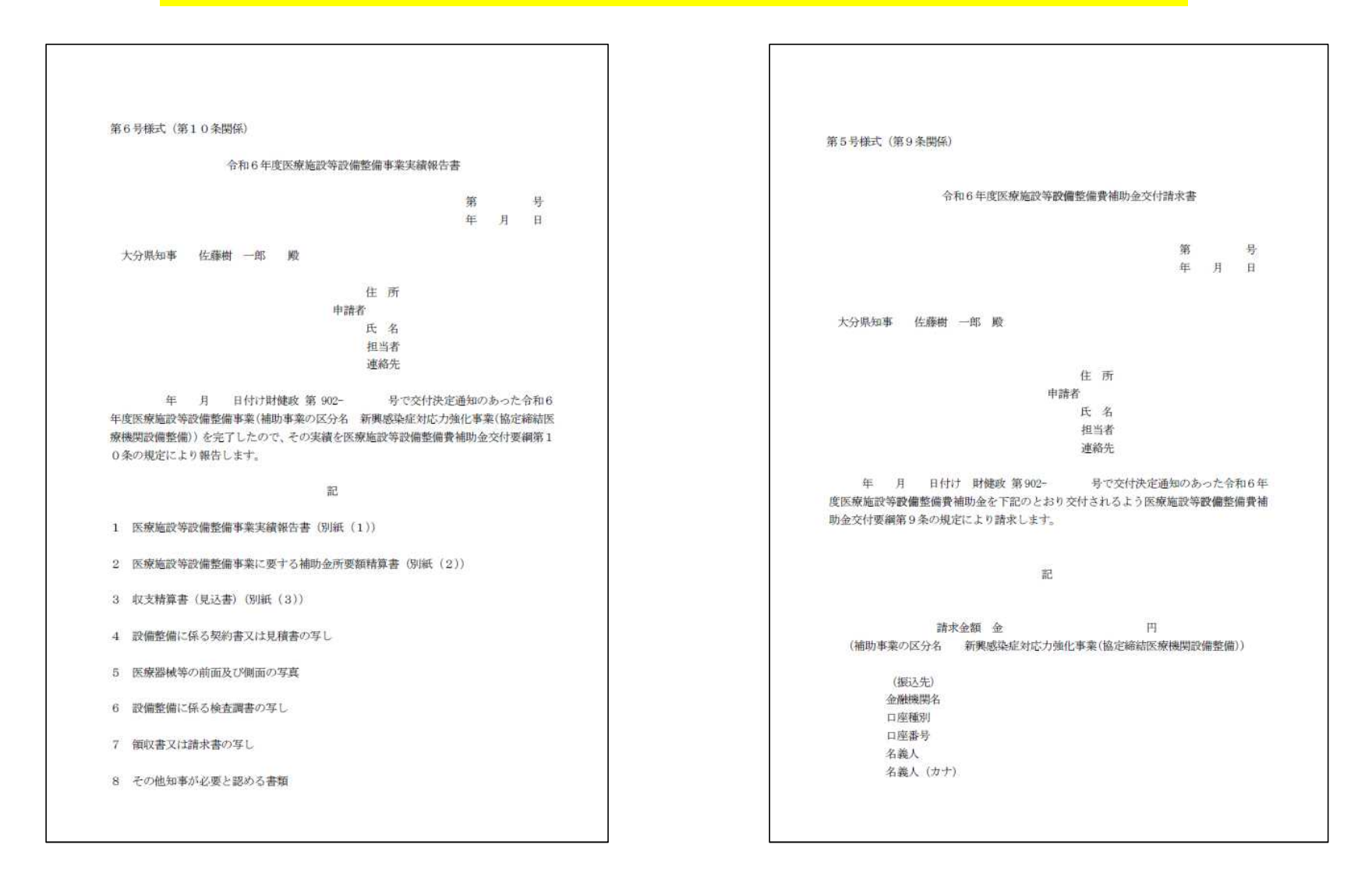